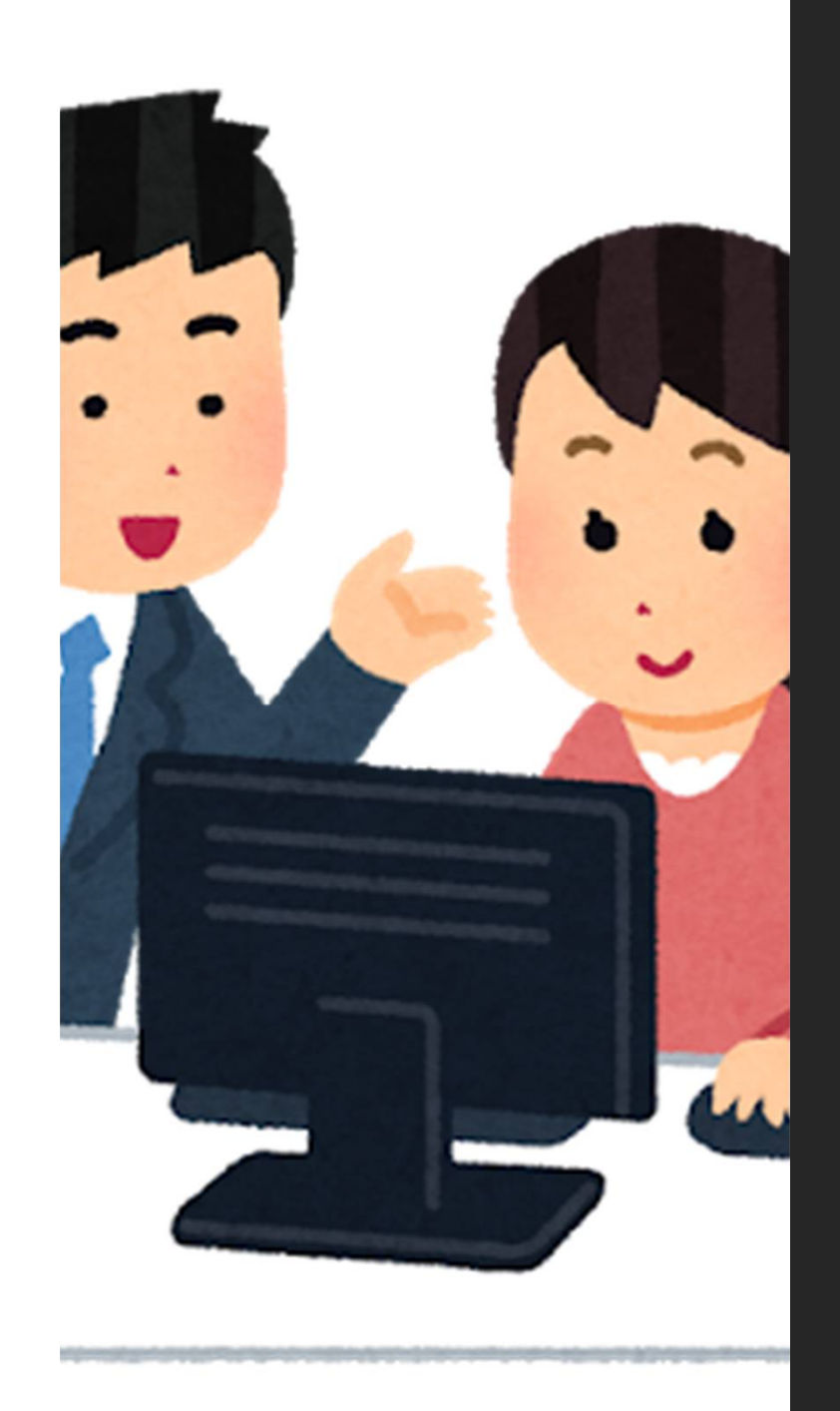

# 個別の公文書から一覧にするやり方

電子通知書の形式変換電子通知書の形式変換(個人 通知→連記式一覧表)

「ご利用までのながれ(手順書)」の解説

https://www.nenkin.go.jp/denshibenri/program/downloa d.files/nagare2.pdf

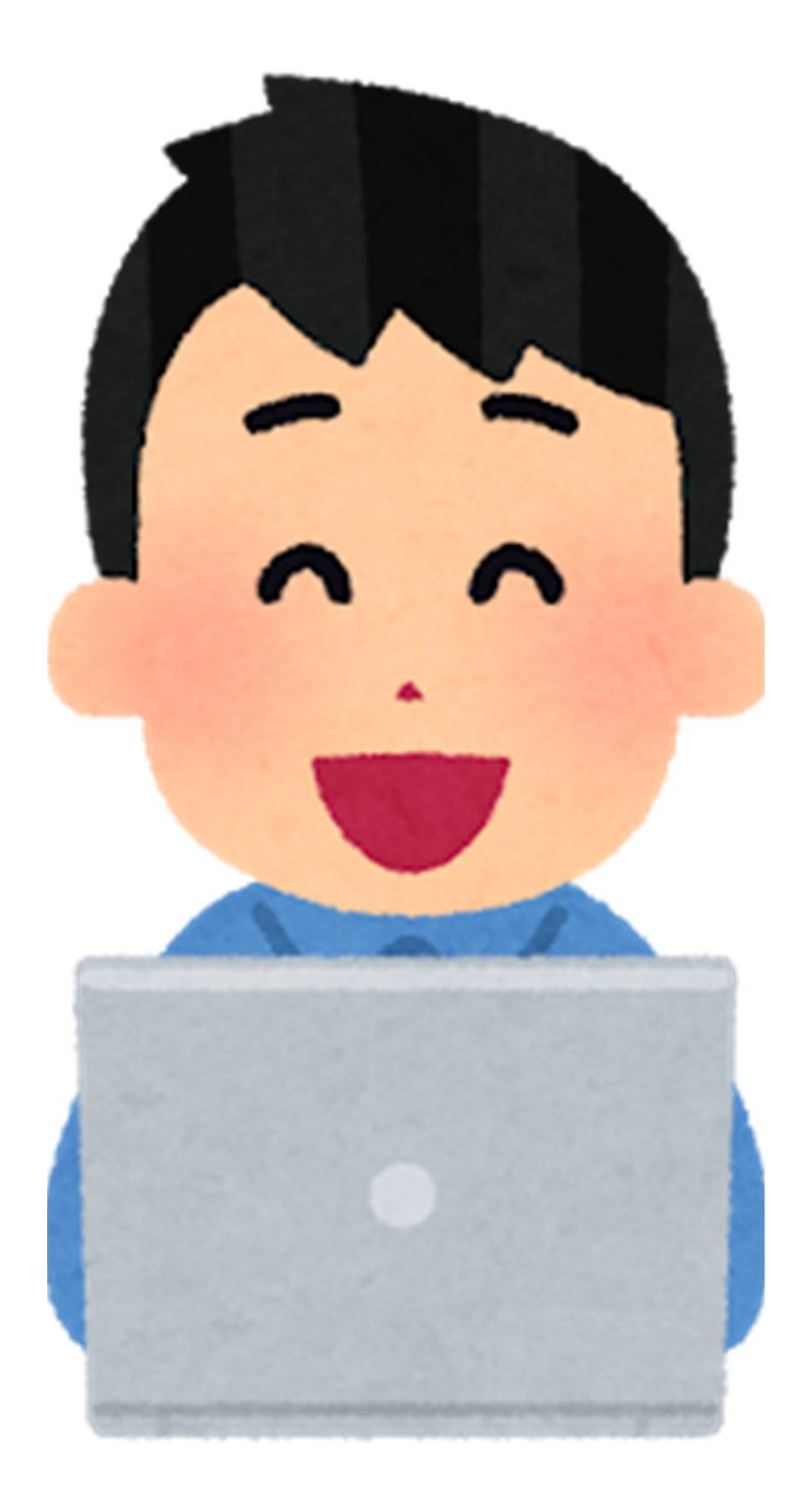

## 日本年金機構のプロ グラムは

 電子申請の際、日本年金機構から帰ってくる「公文書」 は被保険者ごとの個別になっていますが、賞与や算定の など、人数の多い事業所だと印刷や確認等に手間がかか ため、一覧でプリントアウト出来るようにレイアウトを 変更できるようにスタイルシートが公開されました。

(注)

やり方については、日本年金機構のホームページ記載の 「ご利用までのながれ(手順書)」をよく読んでスタイル を変換いただきたいと思います。

ただ、なかなかパソコンに不慣れな私達ではわかりにくい 部分もあったので、「手順書」を解説いたしました。

対応のページ数を記載していますので手順書も確認しなが らスライドを見て下さい。

変換に関しては、自己責任でお願いいたします。

変換は2020年4月以降のファイルに対応です。

#### 1.日本年金機構のホームページから 「一覧用のスタイルシート」をダウンロードする。

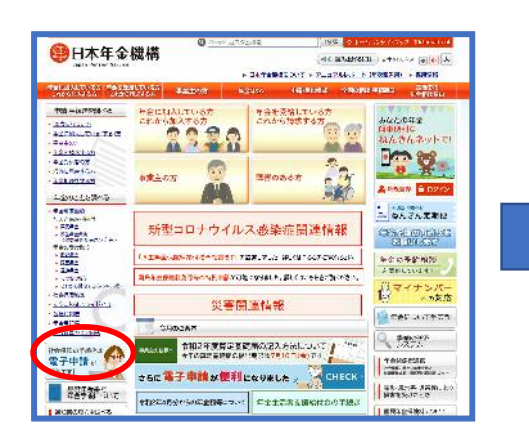

| Jan Canka Serka                             |                                                                                                    |
|---------------------------------------------|----------------------------------------------------------------------------------------------------|
| DURAL CIVER A 2 BORG                        | AND REFUS AND REAL THE ADD                                                                                                    |
| hosekees chosel                             | CARLENA AND A REAL PARTY                                                                                                    |
| 5-047.00×6                                  | 07m3.07#4m3                                                                                                    |
| 川道におった万                                     | mg 1 - 1-1-141 。 mg 1 - 2#3-5-11-141                                                                                                    |
| BIGGINGARD                                  | 西子由語,而子樂体由語                                                                                                    |
| Edf 91021                                   | NO 3 THUR - NO 3 MEETING                                                                                                    |
| <u>・全を調べて込ま</u>                             | ·<br>每子件:道                                                                                                    |
| MERITAR .                                   | インターネットを利用して申請・反出をすることができます。インターネットを約                                                                                                    |
| THE PART & D.T.                             | HYBRED, COCH-C.2 CH+ENDCOMY.                                                                                                    |
| PINCOUP-0                                   |                                                                                                    |
| 1人と保険利用付                                    | (24時間)(どこからでも)(時間*コスト)                                                                                                    |
| 世生半合の第<br>「新たの美国会社人                         | 申請可能!」申請できまず(明誠の例何)                                                                                                    |
| 10002<br>100000000                          | Cers                                                                                                    |
| 8294C                                       | Gビス10を用用して電子印録をしてみませんか。                                                                                                    |
| 204+2<br>20/30001                           | ・ 単利で取得できる「GビスID」を利用して、原単に取予申請ができます。                                                                                                    |
| (BU BAR)                                    | ・アカウント(ローバスワード)は、無料で取得できます。                                                                                                    |
| 2004742341-213                              |                                                                                                    |
| 12011010                                    | → 宿子申請 (GビスD)                                                                                                    |
| 202202222                                   | e-Govを利用して用ジ申請をしてみませんか。                                                                                                    |
|                                             | ー Gool が必要子提供表示利用して、簡単に電子中請ができます!                                                                                                    |
| HTT!                                        | <ul> <li>数多くの構築の手続を選手り属することができます。</li> </ul>                                                                                                    |
| 是终于会乐号                                      |                                                                                                    |
| TATESCOUL                                   | + 型子由線 (e-(30M)                                                                                                    |
| の日本の1000の名目へら<br>私人の人は日本市や金田市市<br>あてままれたいない | 影響作成プログラム                                                                                                    |
|                                             |                                                                                                    |
| 1577Lak                                     | 他和でダウンロードできる「局害的なブログラム」等も未用して、電子情報が考                                                                                                    |
|                                             | RM+RADC2MCalls.                                                                                                    |
| AULTORS                                     | → 高書作成プログラム                                                                                                    |
| インフォメーション                                   |                                                                                                    |
| 日本年全般時へのご覧                                  | 電子媒体印罩                                                                                                    |
| CONSCIENCE.                                 | 電子に高い1時に時かなっていないたりでも、電子体体を描((0), DVO(しな)                                                                                                    |
| TH DEL                                      | THE REAL COLORS                                                                                                    |
| 日本年金機構設式                                    | → 電子媒体申請                                                                                                    |
| Contrast.                                   |                                                                                                    |
|                                             | 200514                                                                                                    |
|                                             | <薪しいお知らせ>                                                                                                    |
|                                             | 2020年6月19日 (第三年日回による国語(注意)(第三年日)(11日)(11日)(11日)(11日)(11日)(11日)(11日)(1                                                                                                    |
|                                             | へ) 新人学のためはオテージを指数と学のたールルを立てる<br>するファイル (スタイルシートファイル) 参照論しました                                                                                                    |
|                                             | 202094/716 (8748-874948022366 (199989526)                                                                                                    |
|                                             | 行っている価格へ」など次位での展出に利用した営業や成立で<br>グラム営またましました                                                                                                    |
|                                             | 2010年1月19日 医月21日の別の方法の・2 フレーマ                                                                                                    |
|                                             | 2019年12月13日 東子通道無力目前内決について                                                                                                    |
|                                             | ATTACACTOR (1997) インシングログラムをことのある                                                                                                    |
|                                             | る聖徳へと美国に住た時22日から使用するプログラルを分割<br>ました。                                                                                                    |
|                                             | * 20502 (4K)                                                                                                    |
|                                             | F 251-514 (H-H-SHE 275-N).                                                                                                    |
|                                             | 各種様式のダウンロート                                                                                                    |
|                                             | ●日マヤウンコードである(国際合成)カングラム(気が、アンバー等) 希望の話                                                                                                    |
|                                             |                                                                                                    |
| $\leq$                                      | 各級標本のダウンロード                                                                                                    |
|                                             | 奈子申請・奈子媒体申請に整するお問い合わせ先                                                                                                    |
|                                             | · NYPRICHTASE MORE                                                                                                    |
|                                             | ・高原作用プログラムに関する自動いたり世界                                                                                                    |
|                                             | * 電子線体内痛に関する決定い合わせる                                                                                                    |
|                                             | A CONSTRUCTION OF A CONSTRUCTION OFFA CONSTRUCTION OFFA CONSTRUCTION OFFA CONSTRUCTION OFFA CONSTRUCTURA OFFA CONSTRUCTURA OFFA CONSTRUCTURA OFFA CONSTRUCT |

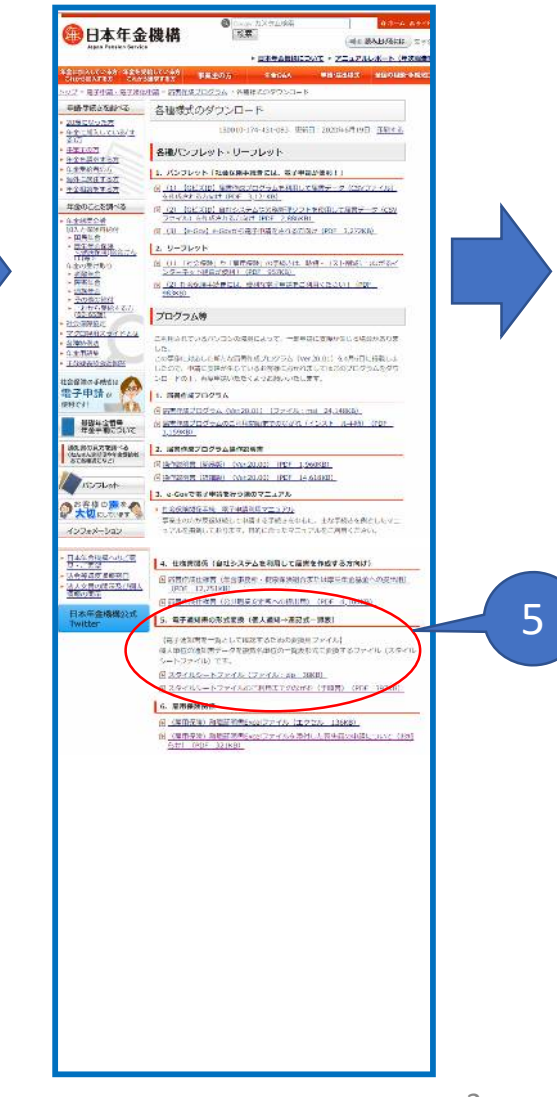

#### 個別から一覧にする変換用 スタイルシートのファイルはここ!!

#### P.2 1. スタイルシートファイルのダウンロード

5. 電子通知書の形式変換 (個人通知→連記式一覧表)

【電子通知書を一覧として確認するための変換用ファイル】 個人単位の通知書データを複数名単位の一覧表形式に変換するファイル(スタイルシートフ ァイル)です。

🔃 スタイルシートファイル(ファイル:zip 38KB)

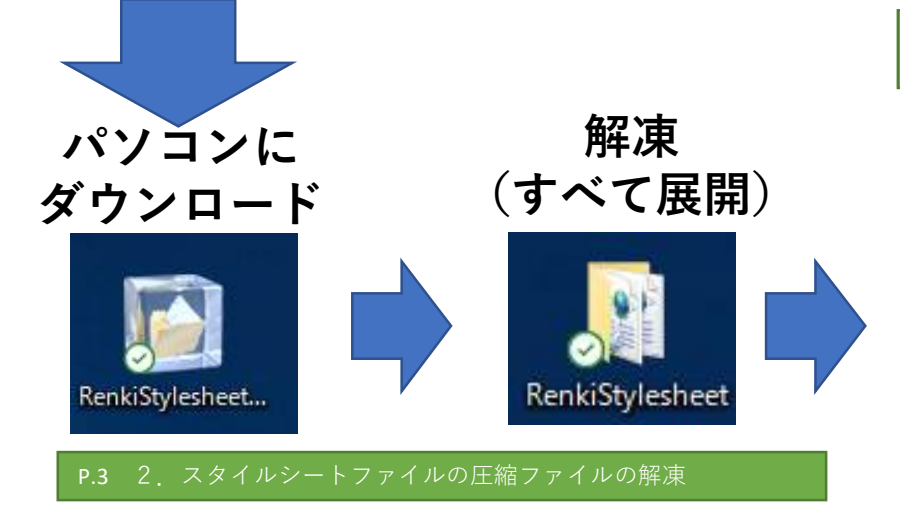

P.4 ③指定した展開先に「RenkiStylesheet」フォルダが作成されま す。以下のファイルが格納されていることを確認します。

| イル ホーム 共有                   | 表示                                                       |                                    |                     |                     |                                |                    |                                                                                             |                                                          | ~              |
|-----------------------------|----------------------------------------------------------|------------------------------------|---------------------|---------------------|--------------------------------|--------------------|---------------------------------------------------------------------------------------------|----------------------------------------------------------|----------------|
| *<br>(ック アクセス コ<br>とン室的する コ | ★ 切り取り<br>■ パスのコピー<br>■ ショートカットの触り付け<br>トド               | 本<br>動先<br>コピ <sub>ナ</sub> 先<br>第項 | × 三<br>新勝 名前の<br>支更 | 第しい<br>新しい<br>フォルダー | 「前新しいアイテム・<br>↑ ショートカット・<br>新規 | יין בע<br>שניין בע | 日<br>日<br>日<br>日<br>日<br>日<br>日<br>日<br>日<br>日<br>日<br>日<br>日<br>日<br>日<br>日<br>日<br>日<br>日 | (- 日 すべて道<br># 日 選択解<br># 記 選択解<br># 記 選択の<br>選択の<br>選択の | 訳<br>等<br>初り替え |
|                             | ylesheet                                                 |                                    |                     |                     |                                | ~                  | 5                                                                                           | P RenkiStylesh                                           | neetの検索        |
| 🧊 3D 1                      | 各約                                                       | ^                                  |                     | 状態                  | 更新日時                           |                    | 8                                                                                           | (刹                                                       | サイズ            |
| 4 91 F                      | 20180                                                    | lav £0                             |                     | 0                   | 2020/05/01                     | 10:05              | x                                                                                           | 51 スタイルシート                                               | 11 KB          |
| ■ = <b></b>                 | 2010000.001<br>2043003.xsl<br>2043003.xsl<br>2043003.xsl |                                    |                     | 0                   | 2020/06/01                     | 10:05              | X                                                                                           | 51 スタイルシート                                               | 13 KB          |
| E CELAZE                    |                                                          |                                    |                     | 0                   | 2020/06/01                     | 10:05              | X                                                                                           | SL スタイルシート                                               | 17 KB          |
| ₽ 175+                      | 4002002.xsl                                              |                                    | 0                   | 2020/06/01          | 20/06/01 10:05                 |                    | SL スタイルシート                                                                                  | 12 KB                                                    |                |
|                             | 40030                                                    | 4003004.xsl                        |                     | 0                   | 2020/05/01                     | 2020/06/01 10:05   |                                                                                             | SL スタイルシート                                               | 17 KB          |
|                             | 71000                                                    | 7100001.xsl                        |                     | 0                   | 2020/06/01                     | 2020/06/01 10:05   |                                                                                             | SL スタイルシート                                               | 25 KB          |
| <b>D</b> 21-999             | 71100                                                    | 2110001.xsl                        |                     | 0                   | 2020/06/01                     | 2020/06/01 10:05   |                                                                                             | SL スタイルシート                                               | 26 KB          |
| Windows (C:)                | 2 71200                                                  | 2120001.xsl                        |                     | 0                   | 2020/06/01                     | 2020/06/01 10:05   |                                                                                             | SL スタイルシート                                               | 26 KB          |
| My Passport (E:)            | 71300                                                    | 01.xsl                             |                     | 0                   | 2020/06/01                     | 10:05              | ×                                                                                           | SL スタイルシート                                               | 24 KB          |
| My Passport (E:)            | 71400                                                    | 01.xsl                             |                     | 0                   | 2020/06/01                     | 10:05              | x                                                                                           | SL スタイルシート                                               | 22 KB          |
|                             | 71500                                                    | 01.xsl                             |                     | 0                   | 2020/06/01                     | 10:05              | X                                                                                           | SL スタイルシート                                               | 25 KB          |
| ネットワーク                      | 72400                                                    | 01.xsl                             |                     | 0                   | 2020/06/01                     | 10:05              | X                                                                                           | SL スタイルシート                                               | 20 KB          |

4

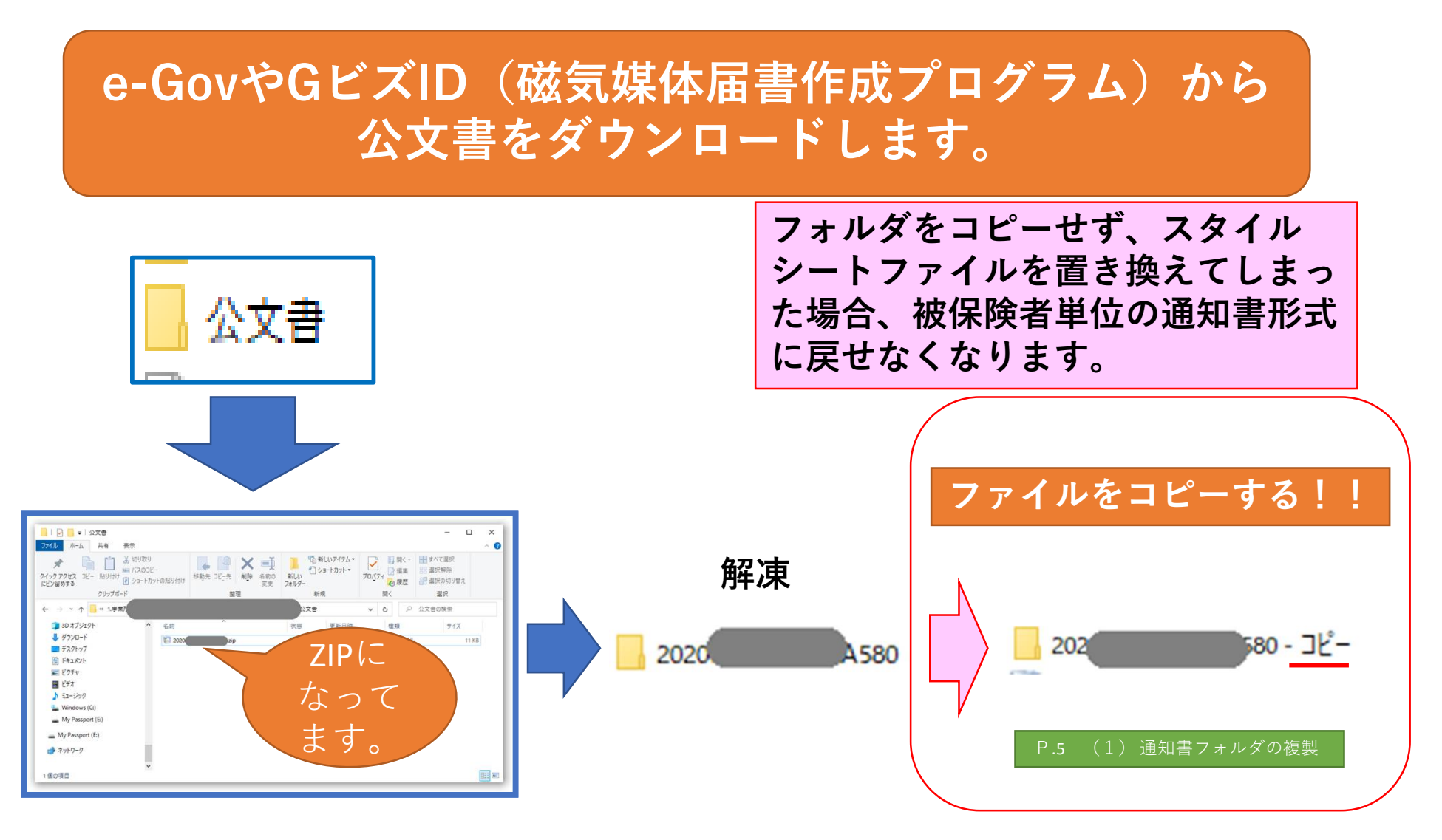

機構の「ご利用までのながれ(手順書)」のP5では、フォルダ名が「通知書」に なっていますが、実際は「到達番号+α」になってます。

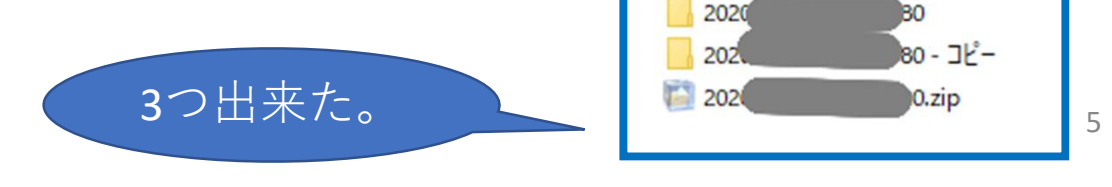

#### 公文書の中の①ZIPを解凍(展開)して ②コピーを作って ③開く。

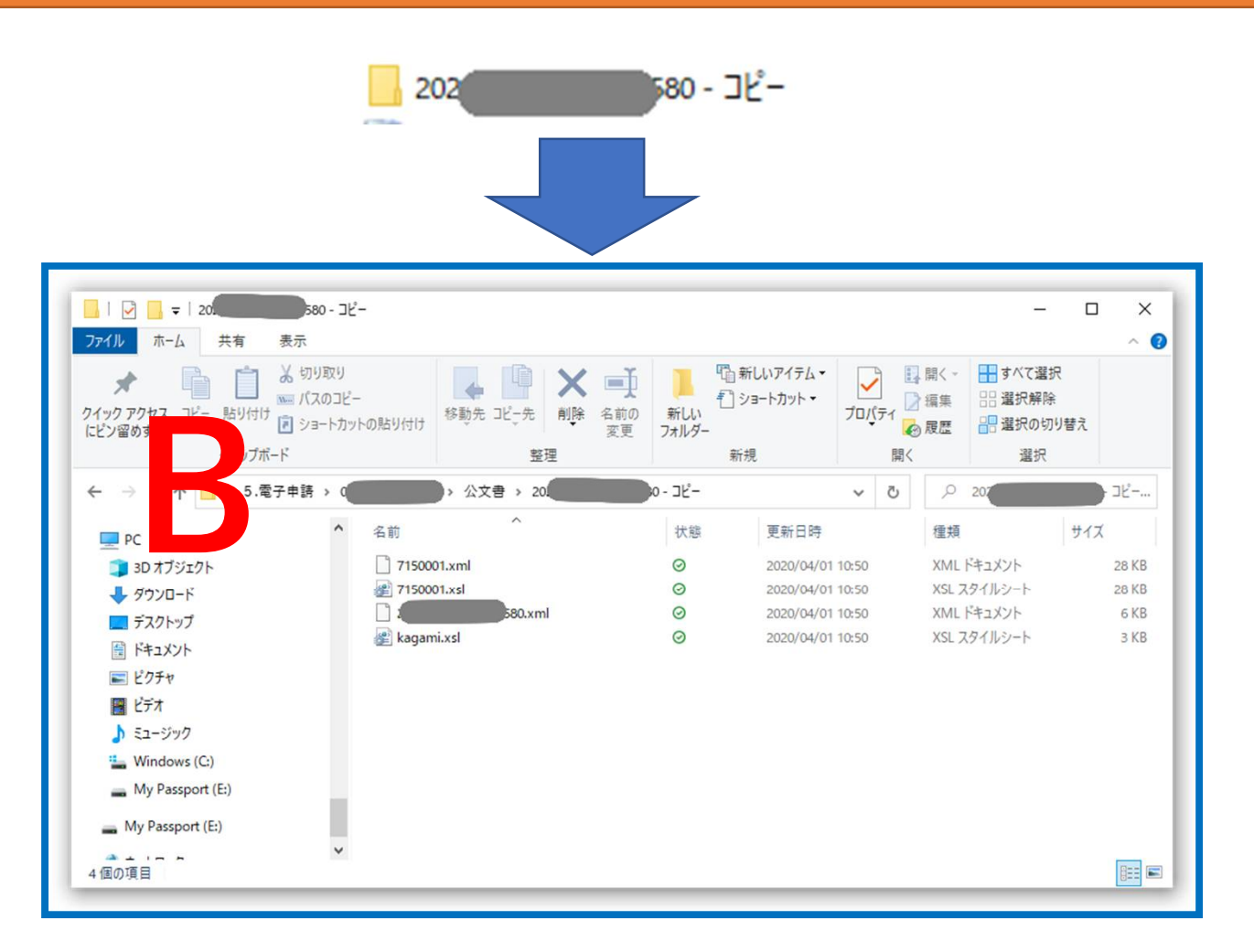

### 同じ番号のスタイルシートをドラック&ドロップ ①P4のAから、スライドP6のBの公文書の中身と 同じ番号を探す。

#### (例) この場合賞与だったので、「715001.xsl」

| 1     1     2     2     7     7     2     2     2     2     2     2     2     2     2     2     2     2     2     2     2     2     2     2     2     2     2     2     2     2     2     2     2     2     2     2     2     2     2     2     2     2     2     2     2     2     2     2     2     2     2     2     2     2     2     2     2     2     2     2     2     2     2     2     2     2     2     3     3     3     3     3     3     3     3     3     3     3     3     3     3     3     3     3     3     3     3     3     3     3     3     3     3     3     3     3     3     3     3     3     3     3     3     3     3     3     3     3     3     3     3     3     3     3     3     3     3     3     3     3     3     3     3     3     3     3     3     3     3     3     3     3     3     3     3     3<                                                                                                    | アイル ホーム 天有 後示<br>よ 切り取り<br>コピー 貼り付け ● ショートカットの貼り付け<br>クリップボード |                  |                                                                                                    |             |            | <br>7⊡/(∓1                           | □ 開く ~<br>2 編集 | またのかい。<br>またのでで、<br>またので、<br>またのので、<br>またので、<br>またので、<br>またので、<br>またのので、<br>またのので、<br>またのので、<br>またのので、<br>またので、<br>またのので、<br>またのでので、<br>またので、<br>またのので、<br>またので、<br>またので、<br>またので、<br>またので、<br>またので、<br>またの | (て選択<br>沢解除<br>日の内以開き) |
|----------------------------------------------------------------------------------------------------|---------------------------------------------------------------|------------------|----------------------------------------------------------------------------------------------------|-------------|------------|--------------------------------------|----------------|----------------------------------------------------------------------------------------------------|------------------------|
| → Renkištylesheet         ●         P         Renkištylesheetの技術           30 万         ト         名前         代態         更新日時         健績         サイズ           ダウンロ         第2018003.xsl         ②         2020/06/01 10.05         XSL スタイルシート            デスパトッブ         デスパトッブ         ジロ80003.xsl         ③         2020/06/01 10.05         XSL スタイルシート           デスパトッブ         ジロ80003.xsl         ④         2020/06/01 10.05         XSL スタイルシート           ビグチャ         ジロ00004.xsl         ●         2020/06/01 10.05         XSL スタイルシート           ビグチャ         ジロ00004.xsl         ●         2020/06/01 10.05         XSL スタイルシート           ジエ ジック         ジロ00004.xsl         ●         2020/06/01 10.05         XSL スタイルシート           ジエ ジョウ         ジェ ブック         ジェ ブック         ジェ フタイルシート         ジェ フタイルシート           Windows (C)         ・         ジェ フタイルシート         ジェ フタイルシート         ジェ フタイルシート           ・ My Passport (E)         ・         ジェ フタイルシート         ジェ フタイルシート         ジェ フタイルシート           ・ My Passport (E)         ジェ フタイルシート         ジェ フタイルシート         ジェ フタイルシート         ジェ フタイルシート           ・ オットワーク         ジェ フタイルシート         ジェ フタイルシート         シェ フタイルシート         シェ フタイルシート                                                                                                    |                                                               |                  | 変更整理                                                                                                    | フォルダー<br>新規 |            | ・<br><i> 一 の 取 歴 </i> 開 く            |                | 温沢                                                                                                    | BA                     |
| 30 オレト         名前         状態         更新日時         種類         サイズ           サクワロ         2010003.xsl         0         2020/06/01 10:05         XSL スタイルシート           デスクトップ         2040003.xsl         0         2020/06/01 10:05         XSL スタイルシート           ドキュメント         2040003.xsl         0         2020/06/01 10:05         XSL スタイルシート           ビナヤ         20400004.xsl         0         2020/06/01 10:05         XSL スタイルシート           ビナオ         200006/01 10:05         XSL スタイルシート         2020/06/01 10:05         XSL スタイルシート           ビナオ         200006/01 10:05         XSL スタイルシート         2020/06/01 10:05         XSL スタイルシート           ジェラジック         2020/06/01 10:05         XSL スタイルシート         2020/06/01 10:05         XSL スタイルシート           Windows (C)         2020/06/01 10:05         XSL スタイルシート         2020/06/01 10:05         XSL スタイルシート           My Passport (E)         2020/06/01 10:05         XSL スタイルシート         2020/06/01 10:05         XSL スタイルシート           My Passport (E)         2020/06/01 10:05         XSL スタイルシート         2020/06/01 10:05         XSL スタイルシート           ジェンクコー         2020/06/01 10:05         XSL スタイルシート         2020/06/01 10:05         XSL スタイルシート                                                                                                    | 🔄 🛛 RenkiS                                                    | tylesheet        |                                                                                                    |             |            | 5 v                                  | ٩              | RenkiStyleshee                                                                                                    | tの検索                   |
| ↓ 9720               ∑201003.xsl               ∑2020/06/01 10.05             XSL 7.87/L9→L               XSL 7.87/L9→L             Z2020/06/01 10.05             XSL 7.87/L9→L             Z2020/06/01 10.05             XSL 7.87/L9→L                                                                                                    | 3Dオント                                                         | ▲ 名前             | ^                                                                                                    | 状態          | 更新日時       |                                      | 種類             |                                                                                                    | サイズ                    |
|                                                                                                    | 4ウンロ                                                          | 2018             | 003.xsl                                                                                                    | 0           | 2020/06/01 | 10:05                                | XSL 7          | スタイルシート                                                                                                    | 11.8                   |
| B F4±X2/- <i>w</i> 4001004.xsl                                                                                                    | ニ デスクトップ                                                      | 2043             | 003.xsl                                                                                                    | 0           | 2020/06/01 | 10:05                                | XSL 7          | スタイルシート                                                                                                    | 13 8                   |
| <ul> <li>■ ビクチャ</li> <li>● 2020/06/01 10.05</li> <li>×SL スタイルシート</li> <li>● 2020/06/01 10.05</li> <li>×SL スタイルシート</li> <li>● 2020/06/01 10.05</li> <li>×SL スタイルシート</li> <li>● 2020/06/01 10.05</li> <li>×SL スタイルシート</li> <li>● 2020/06/01 10.05</li> <li>×SL スタイルシート</li> <li>● 2020/06/01 10.05</li> <li>×SL スタイルシート</li> <li>● 2020/06/01 10.05</li> <li>×SL スタイルシート</li> <li>● 2020/06/01 10.05</li> <li>×SL スタイルシート</li> <li>● 2020/06/01 10.05</li> <li>×SL スタイルシート</li> <li>● 2020/06/01 10.05</li> <li>×SL スタイルシート</li> <li>● # 713001.xd</li> <li>● 2020/06/01 10.05</li> <li>×SL スタイルシート</li> <li>● # 713001.xd</li> <li>● 2020/06/01 10.05</li> <li>×SL スタイルシート</li> <li>● # 713001.xd</li> <li>● 2020/06/01 10.05</li> <li>×SL スタイルシート</li> <li>● # 713001.xd</li> <li>● 2020/06/01 10.05</li> <li>×SL スタイルシート</li> <li>● # 713001.xd</li> <li>● 2020/06/01 10.05</li> <li>×SL スタイルシート</li> <li>● # 713001.xd</li> <li>● 2020/06/01 10.05</li> <li>×SL スタイルシート</li> <li>● # 713001.xd</li> <li>● 2020/06/01 10.05</li> <li>×SL スタイルシート</li> <li>● # 713001.xd</li> <li>● 2020/06/01 10.05</li> <li>×SL スタイルシート</li> <li>● # 713001.xd</li> <li>● 2020/06/01 10.05</li> <li>×SL スタイルシート</li> <li>● # 713001.xd</li> <li>● 2020/06/01 10.05</li> <li>×SL スタイルシート</li> <li>● # 714001.xd</li> <li>● 2020/06/01 10.05</li> <li>×SL スタイルシート</li> <li>● # 714001.xd</li> <li>● 2020/06/01 10.05</li> <li>♥ 74.05</li> <li>● # 74.05</li> <li>● # 74.05</li> <li< td=""><td>ドキュメント</td><td>4001</td><td colspan="2" rowspan="6">201004.xsl           202002.xsl           202002.xsl           2010001.xsl           2017100001.xsl           201710001.xsl           2017120001.xsl</td><td>2020/06/01</td><td>10:05</td><td>XSL 7</td><td>スタイルシート</td><td>17 }</td></li<></ul> | ドキュメント                                                        | 4001             | 201004.xsl           202002.xsl           202002.xsl           2010001.xsl           2017100001.xsl           201710001.xsl           2017120001.xsl |             | 2020/06/01 | 10:05                                | XSL 7          | スタイルシート                                                                                                    | 17 }                   |
| ビデオ         愛 4003004.xsl         O         2020/06/01 10.05         XSL スタイルシート           ♪ ミュージック         愛 7100001.xsl         O         2020/06/01 10.05         XSL スタイルシート           ▲ Windows (C)         愛 7110001.xsl         O         2020/06/01 10.05         XSL スタイルシート           ▲ Windows (C)         愛 7110001.xsl         O         2020/06/01 10.05         XSL スタイルシート           ▲ Windows (C)         愛 7120001.xsl         O         2020/06/01 10.05         XSL スタイルシート           ▲ My Passport (E)         愛 7140001.xsl         O         2020/06/01 10.05         XSL スタイルシート           ▲ My Passport (E)         愛 7140001.xsl         O         2020/06/01 10.05         XSL スタイルシート           ▲ 7172001.xsl         O         2020/06/01 10.05         XSL スタイルシート           ▲ 7172001.xsl         O         2020/06/01 10.05         XSL スタイルシート                                                                                                    | ■ ピクチャ                                                        | 4002             |                                                                                                    |             | 2020/06/01 | 10:05                                | XSL 7          | スタイルシート                                                                                                    | 12 8                   |
|                                                                                                    | ■ ビデオ                                                         | 4003             |                                                                                                    |             | 2020/06/01 | 2020/06/01 10:05                     |                | スタイルシート                                                                                                    | 17 k                   |
| L Windows (C)                                                                                                    | b ミュージック                                                      | 7100             |                                                                                                    |             | 2020/06/01 | 10:05                                | XSL 7          | スタイルシート                                                                                                    | 25 k                   |
| My Pasport (E)         2020/06/01 10.05         XSL 25/L/2→-ト           My Pasport (E)         27130001.xdl         0         2020/06/01 10.05         XSL 25/L/2→-ト           My Pasport (E)         27130001.xdl         0         2020/06/01 10.05         XSL 25/L/2→-ト           My Pasport (E)         27130001.xdl         0         2020/06/01 10.05         XSL 25/L/2→-ト           2020/06/01 10.05         XSL 25/L/2→-h         0         2020/06/01 10.05         XSL 25/L/2→-h           27.150001.xdl         0         2020/06/01 10.05         XSL 25/L/2→-h                                                                                                    | Windows (C)                                                   | 7110             |                                                                                                    |             | 2020/06/01 | 2020/06/01 10:05<br>2020/06/01 10:05 |                | <b>ミタイルシート</b>                                                                                                    | 26 k                   |
| T130001.xsl                                                                                                    | - My Passport (E)                                             | 7120             |                                                                                                    |             | 2020/06/01 |                                      |                | XSL スタイルシート                                                                                                    |                        |
| → My Passport (E)                                                                                                    | m my cosport (c)                                              | 2130             | 001.xsl                                                                                                    | 0           | 2020/06/01 | 10:05                                | XSL 7          | マイルシート                                                                                                    | 24 8                   |
| → ネットワーク                                                                                                    | My Passport (E:)                                              | 7140             | 001.xsl                                                                                                    | 0           | 2020/06/01 | 10:05                                | XSL 7          | (タイルシート                                                                                                    | 22 8                   |
| 2020/06/01 10:05 XSL X91/V2-P                                                                                                    | 🥩 ネットワーク                                                      | ₹ 7150<br>₹ 7240 | 001.xsl                                                                                                    | 0           | 2020/06/01 | 10:05                                | XSL 7          | スタイルシート                                                                                                    | 25 K<br>20 K           |

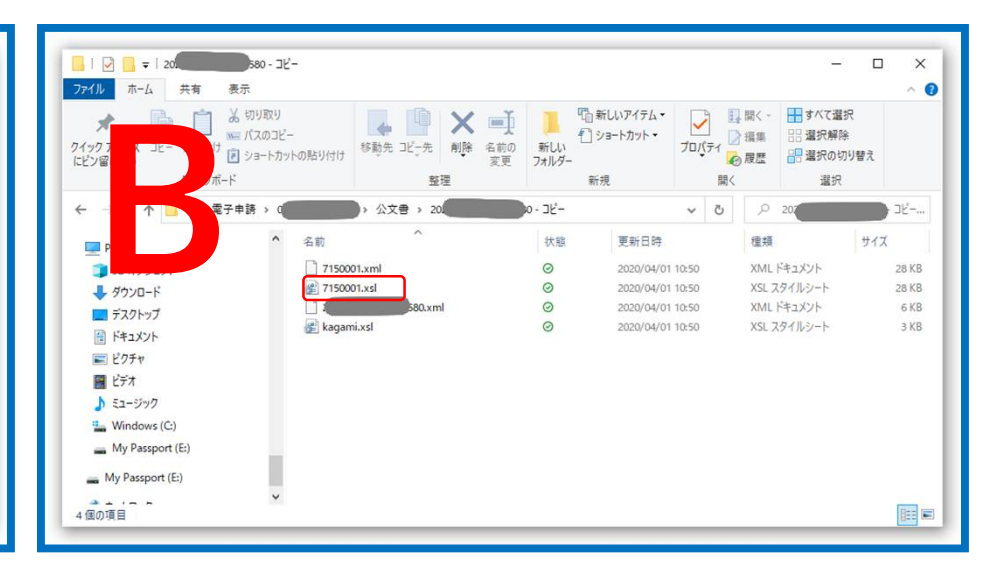

### 同じ番号のスタイルシートをドラック&ドロップ ②同じ番号のファイルをAの中から選んでBのファ イルの中で放す。

#### (例) この場合賞与だったので、「715001.xsl」

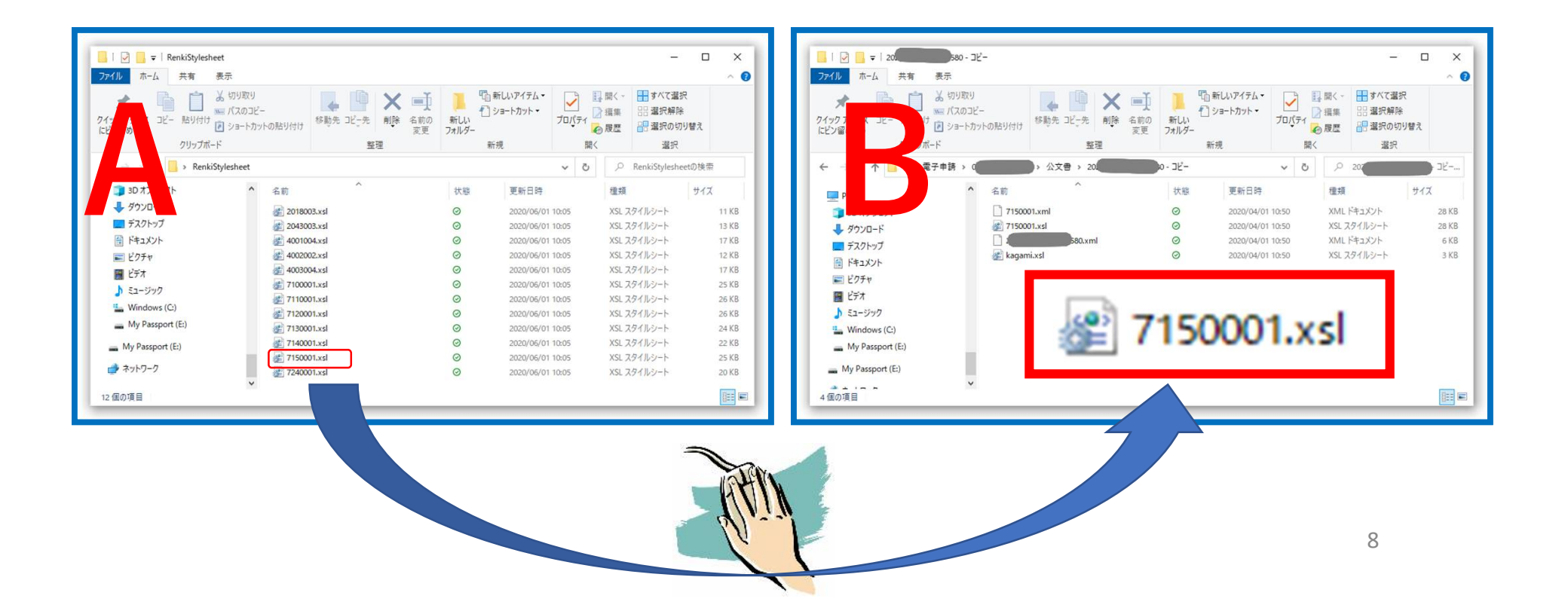

## スタイルシートをB(コピーの公文書)のファイル 上で置き換えます。

#### P.6 (2) スタイルシートファイルの置き換え

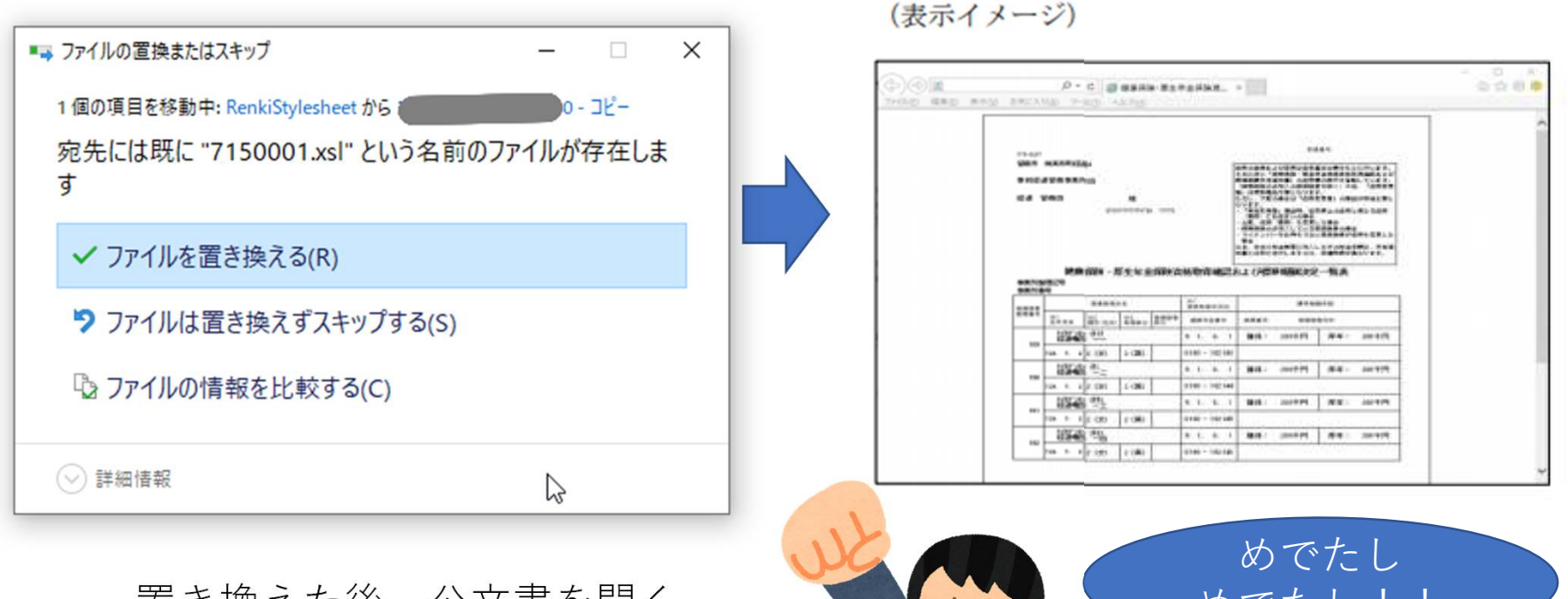

置き換えた後、公文書を開く と一覧の表示になりまし た!!

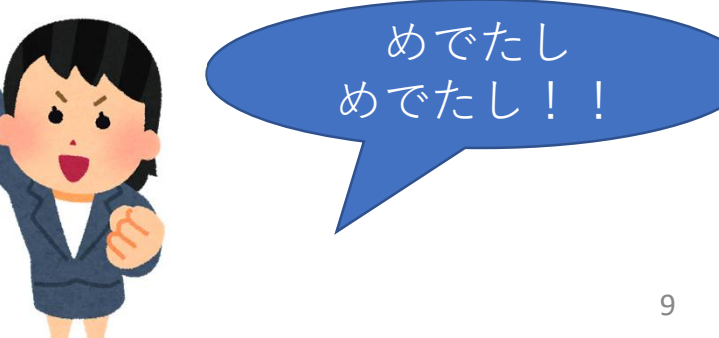